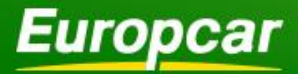

### Europcar Group UK Limited

# Europcar.biz Normal User Guide

### **Contents**

### Landing Page

Europcar.biz Main Log-in Page - 2

### Homepage

Europcar.biz Home Page - 3

### Reservation

Placing a Reservation - 4 New Reservations - 5 New Reservations - Placing a Reservation -4 New Reservations - Rental Details -4 - 5 New Reservations - Available vehicles - 6 New Reservations - Method of payment & Quote - 7 New Reservations - Workflow authorisation - 8 New Reservations - Workflow authorisation - 8 New Reservations - updating a profile - 8 Reservations - Amend, View - 9 Reservations - Cancel & Repeat --10 Reservation - History - Add Notes - 11 Quick Quote & Authorise - 12

### Rentals

Rentals - Rental Amendments & View -13 Rentals - Add Notes -14 Rentals - Invoice - 14

### **Reports**

Current Reservations report - 15 Open Rentals Report - 15 Authorise Report - 16 Authorise Reservation - 16 Administration Amend User - 17 Change Password - 17 Information Station Information - 18 Additional Information - 19 Feedback Form - 19 Help

Help - 19

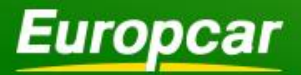

# europcar**.biz**

### Landing Page

Individuals registering for the first time will need to enter their email, contract ID & then press continue. Emails can only be registered once, and are not case sensitive. The registration screen will require certain information to be entered to store a profile within Europcar.biz.

Drivers who have an existing profile in Greenway can add their ID number to bring their information through to the registration process.

If at any point you have trouble registering, there is a link next to the home icon for <u>'Contact Us'</u>, which will take you to a list of country specific contact telephone numbers for the relevant support teams.

# Europcar.biz Main Log-in Page

| Laropear                                                                                                    | moving your way                                                                                                    | europcar <b>.biz</b>                                                                                                    |
|----------------------------------------------------------------------------------------------------|----------------------------------------------------------------------------------------------------|----------------------------------------------------------------------------------------------------|
| Welcome to eur                                                                                                    | opcar.biz                                                                                                    |                                                                                                    |
|                                                                                                    | string asked for strengt brings as a modell                                                                                                    |                                                                                                    |
| Sign up and benefit from contrad<br>Simply login or create your acco                                                                      | ctual rates for every business rental!<br>punt below.                                                                                                    |                                                                                                    |
| Sign up and benefit from contrad<br>Simply login or create your acco<br>Already Registered?                                               | ctual rates for every business rental!<br>punt below.<br>New to europcar.biz?                                                                                                    |                                                                                                    |
| Sign up and benefit from contra<br>Simply login or create your acco<br>Already Registered?<br>Email address or ID number                  | ctual rates for every business rental<br>bount below.<br>New to europcar.biz?<br>europcar.biz is a web-based rent<br>companies to manage their carre                                                                           | al management solution allowing individuals and<br>ntai needs.                                                                                                 |
| Sign up and benefit from contra<br>Simply login or create your acco<br>Already Registered?<br>Email address or ID number<br>Your Password | Ctual rates for every business rental<br>bount below.<br>New to europcar.biz?<br>europcar.biz is a web-based rent<br>companies to manage their car re<br>You can register for europcar.biz<br>Driver ID and have been provided | al management solution allowing individuals and<br>intal needs.<br>If you have either an email address or an existing<br>d with your company contract details. |
| Sign up and benefit from contra<br>Simply login or create your acco<br>Already Registered?<br>Email address or ID number<br>Your Password | Clual rates for every business rental<br>bount below.<br>New to europcar.biz?<br>europcar.biz is a web-based rent<br>companies to manage their carr<br>You can register for europcar biz<br>Driver ID and have been provided   | al management solution allowing individuals and<br>Inbia needs.<br>If you have either an email address or an existing<br>with your company contract details.   |

To log in enter your Email Address or Driver ID and your Password.

The password is sent as a mix of numbers and letters but can be changed the first time you log in by clicking on 'Administration' then 'change password' from the top drop down menu options.

Following the 'Reset Password' link will reset the password and generates an email to the user.

First time users can click on <u>'Create my</u> <u>Account'</u> on the left side of the log in page.

| <i>Europcar</i>                                                                                      | moving y                                                                   | our way                                 | europcar <b>.biz</b>                             |  |  |
|----------------------------------------------------------------------------------------------------|----------------------------------------------------------------------------|-----------------------------------------|--------------------------------------------------|--|--|
|                                                                                                    |                                                                            |                                         |                                                  |  |  |
| User Registration                                                                                    |                                                                            |                                         |                                                  |  |  |
| If you already have a Driver ID with us then you<br>use europcar.biz. If you don't already have a Dr | can enter it with the Email you supplied I<br>iver ID just enter an Email. | nere. We'll retrieve your details and y | ou can then check and update them so that you ca |  |  |
| New User                                                                                             |                                                                            | Existing User                           |                                                  |  |  |
| Email*                                                                                               |                                                                            | Europcar ID*                            |                                                  |  |  |
| Contract ID*                                                                                         |                                                                            | Email                                   |                                                  |  |  |
|                                                                                                    |                                                                            | Contract ID*                            |                                                  |  |  |
|                                                                                                    |                                                                            |                                         | COPY EXISTING USER                               |  |  |
| Not sure of your Driver ID? Please contact us                                                        |                                                                            |                                         |                                                  |  |  |

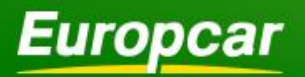

Reservations Rentals Reports Administration Information

LOGOUT

### Europcar.biz Home Page

You can return to this page at any time by selecting

Use the function panel located along the top of the page to navigate your way through all the functions of the site.

Quick Links are displayed on the homepage; they offer the user links to the most used parts of the site. The number of Icons displayed varies dependent on set up.

Current Reservations, Open Rentals, Authorisation Report, and Authorise Reservation are displayed in tabs at the bottom of the webpage. Please note Authorisation Report and Authorise Reservation tabs only appear for <u>Workflow</u> sites. If your homepage does not have these tabs then your reservations do not require authorisation prior to the rental station receiving the booking.

| Europcar                                                  | moving yo             | ur way                                                  | europcar <b>.biz</b>                                |
|-----------------------------------------------------------|-----------------------|---------------------------------------------------------|-----------------------------------------------------|
|                                                           |                       | <u>tom.boden</u> (                                      | Reuropcar.com logged in as EUROPCAR UK STAFF HIRES  |
| Welcome Mr Thomas John Boden                              |                       |                                                         |                                                     |
| Company News                                              | F                     | leet News                                               |                                                     |
| For assistance with the site please contact the Online Sy | stems team: \         | Velcome to Europcar.biz for Staff I<br>or full details. | Hires. Please refer to BIBS Working Instruction 050 |
| Tel: 0871 384 1116<br>Email: Onlinesystems@europcar.com   | F                     | /lease refer to BIBS Working Instri<br>Reservations.    | uction 051 for the full details of Friends & Family |
| Quick Links                                               |                       |                                                         |                                                     |
| New Reservation                                           | Amend Rese            | rvation 🗐 Currer                                        | nt Reservations                                     |
| Amend Rental                                              | Invoice               | Open                                                    | Rentals                                             |
| Authorise List                                            | My Details            | ? Help                                                  |                                                     |
| About Us Copyrigt                                         | nt Privacy Policy Ter | ms & Conditions Feedback                                | Contact us                                          |

# Homescreen Dropdown Reports

| Current Reservations   | Ð        |
|------------------------|----------|
| Open Rentals           | •        |
| Authorise Reports      | <b>(</b> |
| Authorise Reservations | •        |

Homescreen reports are designed to give users easy access to some of the most useful reports on the site. For more details on how to utilise these features, please see the reports section of this guide.

The authorise reports that are available on the home screen will only show for customer that have requested that Workflow is activated. Workflow is a way of ensuring a booking request is validated prior to it turning into a reservation. The driver places a booking and selects an authoriser (normally a line manager) and is returned a 'Q' reference. An email is generated to their nominated authoriser whose responsibility it is to either 'Accept' or 'Reject' the request. An accepted booking will turn into a reservation on the system.

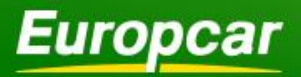

# Placing a Reservation

Select 'Reservations' & 'New' from the top menu, or from the quick link on the homepage. All fields that are mandatory are bordered in green.

# New Reservation - Rental Details

- Start by selecting the dates, times and the location you wish to book your reservation for. You can either manually type or click on the date to select the start time from the calendar.
- If the reservation requires a delivery and collection the postcode search can be used to help find a UK address. The delivery/collection address can also be entered free text. The rental station responsible for the request is automatically allocated by the system.
- Delivery and Collection Instructions can be added; press the '+' icon to expand this field
- To view details of the responsible delivery location click on 'Servicing Station'. A popup will appear which will give basic details including address, opening hours, and expected delivery mileage (See right).

# **Reservations**

| Reservations                                                                                      | Rentals Administration  | Information Help |        |                         |                      | LOGOUT            |
|---------------------------------------------------------------------------------------------------|-------------------------|------------------|--------|-------------------------|----------------------|-------------------|
| Europcar                                                                                          |                         | noving yo        | ur way | (                       | europca              | ar <b>.biz</b>    |
|                                                                                                   |                         |                  | torr   | .boden@dev.europcar.com | logged in as EUROPCA | AR UK STAFF HIRES |
| Rental Details                                                                                    |                         |                  |        |                         |                      |                   |
|                                                                                                   |                         |                  |        |                         |                      |                   |
| Rental Details Available                                                                          | e Vehicles Quote & Sur  | nmary            |        |                         |                      |                   |
| * mandatory field                                                                                 |                         |                  |        |                         |                      |                   |
| Booking for MR TEST BODEN                                                                         |                         |                  |        |                         |                      |                   |
| Start Details                                                                                     |                         |                  |        |                         |                      |                   |
| Date & Time*<br>07/03/2015<br>Location Type*<br>Pickup from Station/Airport<br>Deliver to address | 9:00<br>Find a Location |                  |        |                         |                      |                   |

| Reservations Rentals Reports Administration                                                                                                    | Information Help                                        | LOGOUT                                       |
|----------------------------------------------------------------------------------------------------|---------------------------------------------------------|----------------------------------------------|
| <b>Europcar</b> moving                                                                                                    | g your way                                              | europcar <b>.b</b>                           |
| Dentel Detelle                                                                                                    | tom boden¢                                              | Reuropcar.com logged in as EUROPCAR UK STAFF |
| Rental Details           Rental Details         Available Vehicles         Quote & Summary                                                                       |                                                         |                                              |
| * mandatory field<br>Booking for Unregistered Driver                                                                                                    |                                                         |                                              |
| Start Details                                                                                                    |                                                         |                                              |
| Imm     06/03/2015       Coation Type*       Pickup from Station/Airport       Find a Location       Deliver to address                                          | Cibrt                                                   |                                              |
| You can copy the driver address, use the address lookup below or enter the<br>required delivery address complete with postcode<br>Address Lookup<br>rouse Number | County Post Code* Servicing Static                      | on >                                         |
| Post Code FIND ADDRESS >                                                                                                    | Country*<br>GB - UNITED KINGDOM                         | <b>v</b>                                     |
| Instructions                                                                                                    | Telephone Number*     Delivery Type*     Delivery Type* |                                              |

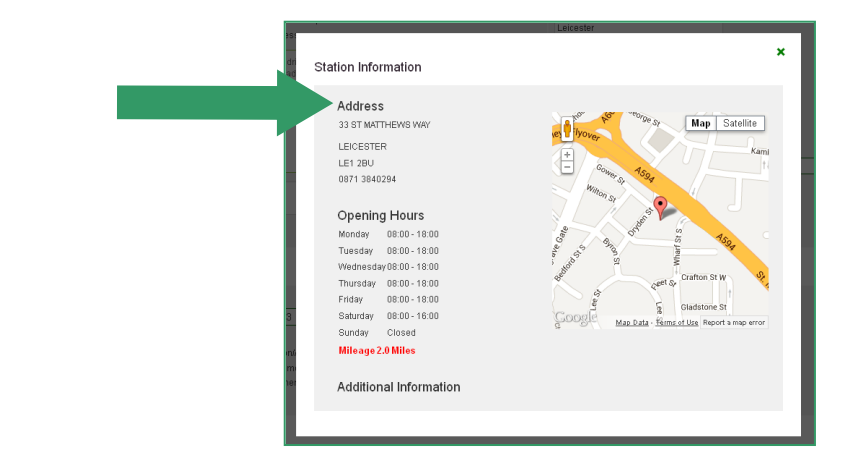

# New Reservation - Rental Details

A map of all Europear locations can be activated via the Find a location link. The link allows a user to check Europear locations in proximity to the area they require.

**\*\*You are unable to place a booking in this link.** The user will need to close down the window and go back to the rental details screen to enter the location found.

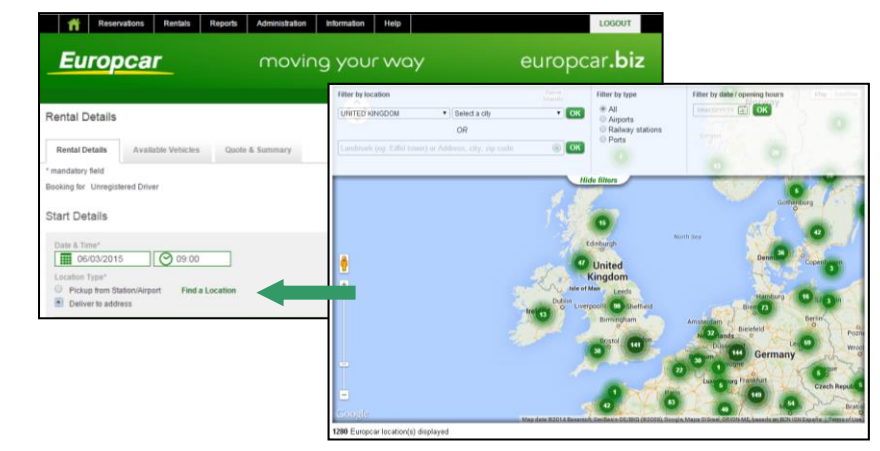

If the vehicle is being collected from or returned to a rental station, then the relevant Pickup/Return location should be selected on this page. This is a three character search that will bring back all associated rental locations.

If the pick up is from an airport a flight number field will be displayed to help the rental station if there are any delays to your arrival.

If the pick up and return are the same, the 'return to same station' option will appear below the return date and will automatically replicate the start location.

Once a station is selected an information button 'Location Information' will show the user information about the location they have selected.

| Europcar                                                         | moving         | g your way                                  | europcar <b>.biz</b>                     |
|------------------------------------------------------------------|----------------|---------------------------------------------|------------------------------------------|
|                                                                  |                |                                             | tom.bodendbeaconar.com logged in as HSBC |
| Rental Details                                                   |                |                                             |                                          |
| Rental Details Available Vehicles Q                              | uole & Summary |                                             |                                          |
| * mandatory field                                                |                |                                             |                                          |
| Booking for Unregistered Driver                                  |                |                                             |                                          |
| Start Dotails                                                    |                |                                             |                                          |
| otari betana                                                     |                |                                             |                                          |
| Date & Time*                                                     |                | Country*                                    |                                          |
| 06/03/2015 09:00                                                 |                | GB - UNITED KINGDOM                         | •                                        |
| Location Type*                                                   |                | Station*                                    |                                          |
| Procup trem Station/Arport Find a Locatio     Deliver to address | 0              |                                             |                                          |
|                                                                  |                | LONDON RICHMOND<br>LONDON BARKING           | . U                                      |
|                                                                  |                | LONDON BAYSWATER                            |                                          |
| Return Details                                                   |                | LONDON CITY AIRPORT                         |                                          |
|                                                                  |                | LONDON CROYDON                              |                                          |
| Date & Time"                                                     |                | LONDON CROYDON PRESTICE<br>LONDON DOCKLANDS |                                          |
| III 07032013                                                     |                | LONDON EDGWARE<br>LONDON ENFIELD            |                                          |
| Return to same station                                           |                |                                             |                                          |
| Return to other station                                          |                |                                             |                                          |
| Collect from address                                             |                |                                             |                                          |

#### Important information

If the Postal Code search is either not used or does not deliver the exact address then please ensure that address is correct before continuing. In particular the first line of the address should contain the house number or name. The House number field is for the Postal Code Search only. If the address still does populate, it can be input manually.

#### **Contracts & Notes**

- The contract for the reservation is selected from a drop down list. If there is an associated business account, this will appear in the relevant field.
- The customer references associated with the contract are shown at this point of the booking process
- The notes can be used to communicate any information relevant to the request on the reservation so the rental station can view them

| Contract                                          |  |   |  |  |  |
|---------------------------------------------------|--|---|--|--|--|
| Contract ID*<br>Please select<br>Business Account |  | • |  |  |  |
| Notes                                             |  |   |  |  |  |
|                                                   |  |   |  |  |  |
| CONTINUE                                          |  |   |  |  |  |
|                                                   |  |   |  |  |  |

# **New Reservation - Available Vehicles**

The available vehicles for the location requested will appear in the 'Available vehicles' tab. They will be split into Car, Trucks (Vans) and Prestige.

| CMR - VAUXHALL CORSA 1.2 or                                         | similar       |         |                                                                         |        | Options                 |                  |             |
|---------------------------------------------------------------------|---------------|---------|-------------------------------------------------------------------------|--------|-------------------------|------------------|-------------|
|                                                                     | 2 5<br>1<br>5 | M<br>8= | Manual Transmission<br>Air Conditioning<br>CO <sub>2</sub> Emission:129 |        |                         |                  |             |
|                                                                     |               |         |                                                                         |        | Cost                    | GBP 18.00        |             |
| HIDE MY OPTIONS                                                     |               |         |                                                                         | 0      |                         | BOOK NOW         |             |
| Additional Driver                                                   |               | 1 🔻     | Add extra                                                               |        | Ð                       |                  |             |
| Child Booster Seat (Less Than 135Cm                                 |               | 1 🔻     | Add extra                                                               |        | ho cost o               | f the accepted   | vohielo con |
| Child Seat (1 - 3 Yrs / 9 -18Kg)                                    |               | 1 🔻     | Add extra                                                               | b      | ne cost o<br>De displav | ed next to the v | ehicle can  |
| Child Seat (0-12M/0-13Kg)<br>Information: CHILD SEAT (0-12M/0-13KG) |               | 1 •     | Add extra                                                               | p      | oicture, a              | llowing comparis | son of one  |
| Child Seat (4-7Yr/15-30Kg)                                          |               | 1 🔻     | Add extra                                                               | V<br>f | ehicle co               | st versus anothe | er. This    |
| Europdrive Cover 1-2 Days                                           |               | 1 •     | Add extra                                                               |        |                         |                  | site setup. |
| Europdrive Cover 3-5 Days                                           |               | 1 🔻     | Add extra                                                               | (      | Ð                       |                  |             |
| Europdrive Cover 6-7 Days                                           |               | 1 🔻     | Add extra                                                               | (      | Ð                       |                  |             |
| Europdrive Cover 8-13 Days                                          |               | 1 🔻     | Add extra                                                               | (      | Ð                       |                  |             |
| Europdrive Cover 14-20 Days                                         |               | 1 🔻     | Add extra                                                               | (      | Ð                       |                  |             |
| Meet & Greet Airport                                                |               | 1 .     | Non-second second                                                       | -      |                         |                  |             |

Vehicles are displayed from the smallest to the largest

To include optional extras or additional drivers click the 'Choose my options, which will take the user into a drop down menu. The user can then select which optional extras they would like, and how many additional drivers.

Up to three additional drivers can be added. Their details are added on the following Quote and Summary page.

The cost of the associated vehicle can be displayed next to the vehicle picture, allowing comparison of one vehicle cost versus another.

| CDMR - VW GOLF 1.6 or similar                                       |            |          |                 | Options  |          |
|---------------------------------------------------------------------|------------|----------|-----------------|----------|----------|
|                                                                     | 2 5        | Manu:    | al Transmission |          |          |
|                                                                     | 2          | 🔚 Air Co | inditioning     |          |          |
|                                                                     | <b>a</b> 5 | D CO2 E  | mission:147     |          |          |
|                                                                     |            |          |                 | Cost     |          |
| HIDE MY OPTIONS                                                     |            |          |                 | <u>~</u> | BOOK NOW |
| Additional Driver                                                   |            | 1 💌      | Add extra       | •        |          |
| Child Booster Seat (Less Than 135Cm                                 |            | 1 💌      | Add extra       | 0        |          |
| Child Seat (1 - 3 Yrs / 9 -18Kg)                                    |            | 1 💌      | Add extra       | 0        |          |
| Child Seat (0-12M/0-13Kg)<br>Information: CHILD SEAT (0-12M/0-13KG) |            | 1 💌      | Add extra       | •        |          |
| Child Seat (4-7Yr/15-30Kg)                                          |            | 1 💌      | Add extra       | •        |          |
| Europdrive Cover 1-2 Days                                           |            | 1 💌      | Add extra       | 0        |          |
| Europdrive Cover 3-5 Days                                           |            | 1 💌      | Add extra       | 0        |          |
| Europdrive Cover 6-7 Days                                           |            | 1 💌      | Add extra       | 0        |          |
| Europdrive Cover 8-13 Days                                          |            | 1 💌      | Add extra       | +        |          |

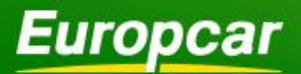

# New Reservation - Quote & Summary

The Quote and summary screen shows the user a one page recap of their reservation information including costs.

If the user wishes to change this information it is a simple matter of using the tabs at the top of the screen to return to the relevant section.

#### **Driver Details**

The driver name, date of birth, and email will be grayed out and cannot be changed.

The driver address will be populated; if this needs to be changed it can be done using the postcode search function or entered free text.

A contact telephone number should be supplied.

License information is optional dependent on the type of insurance.

Any required fields that are missed will be highlighted in red and must be populated before the user can continue.

### **Method of Payment**

The contract for the reservation selected on the vehicle details page will determine the method of payment displayed. If more than one method of payment is displayed we advise that UK hires are Business Account or Credit Card and International hires are Voucher or Credit Card.

The Voucher method of payment is an electronic process the user is **not** required to supply a digital or paper version when receiving the vehicle.

If Credit Card is the main method of payment, this should be selected and entered. Credit Card information can be retained against a profile.

| Rental Details Available Vehicles Quote & Summar                                                                                                    | у                                                                                                    |
|----------------------------------------------------------------------------------------------------|----------------------------------------------------------------------------------------------------|
| Driver Details                                                                                                    |                                                                                                    |
| Driver Name"<br>MR TOM BODEN<br>Date Of Birh<br>01 - January 1970 -<br>Telephone Number"<br>1970 -<br>Mobile Number<br>Email *<br>Iom boder@rentpremier.comn<br>Copy email to driver?<br>Ves No<br>Alternative Email | Either use the address lookup below or enter the required personal address<br>complete with postcode<br>Address Lookup<br>House Number<br>Post Code<br>FIND ADDRESS<br>Type<br>Personal Address<br>Address<br>Europear Group UK Ltd, Ja<br>55 Welford Road<br>Leicester |
| Licence Information                                                                                                    | City*<br>Leicester                                                                                                    |

- Business Account
- Voucher
- Card Payment

## New Reservation - Authorisation (Workflow Sites Only)

| Authorisation                              |                                                                                                    |   |
|--------------------------------------------|----------------------------------------------------------------------------------------------------|---|
| This reservation requires<br>Please select | authorisation. Please choose an authoriser or click on "search"                                      |   |
| SEARCH                                     | Authoriser Search Enter surname, email or a combination of both to find an authoriser Sumame I Email | × |

If the site operates using workflow, the user will need to select an authoriser for their reservation. They can do this using the drop-down menu, or search option. As the user types in the search option, the list of authorisers automatically narrows.

|                                                                                                    | Booking Summary Model ECMR - VAUXHALL CORSA 1.2 Contract ID                                                                                              | or similar More details <b>&gt;</b>                                          |
|----------------------------------------------------------------------------------------------------|----------------------------------------------------------------------------------------------------|------------------------------------------------------------------------------|
| Once the user is happy the<br>reservation details are correct, they<br>would press the 'confirm' button at<br>the bottom of the webpage. | Start Details Date & Time 14 Nov 2014 09:00 Station LONDON HEATHROW AIRPORT                                                                              | Return Details Date & Time 15 Nov 2014 09:00 Station LONDON HEATHROW AIRPORT |
|                                                                                                    | Quote         Driver Charges         Charge Type       Units         Rate GBP       Charge GBP         Basic Rental       1         Cost of Rental (Net) |                                                                              |

# Updating driver profile

At the confirmation stage the user has the option of updating their driver profile. This will update the driver details if they have been changed, such as an update to the driver credit card.

A profile can be updated outside of the reservation process using the 'My Details' section. Please see the Administration section for more details.

| Profile Data                                               |    |       |  |
|------------------------------------------------------------|----|-------|--|
| Your profile data has changed would you like to update it? | No | C Yes |  |
| CONFIRM >                                                  |    |       |  |

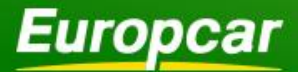

# Amend & View Reservation

#### **Reservation functionality**

If you wish to Amend, View, Cancel, or Repeat a reservation, you are taken to the Reservation Search screen. You enter the reservation number and select 'continue'.

If you don't know the reservation number, it can be found on either the Customer Reservation or Open Rentals report.

| n           | Reservations         | Rentals       | A      | dministration   | Information | Help |
|-------------|----------------------|---------------|--------|-----------------|-------------|------|
|             | New                  |               |        |                 |             |      |
| Eu          | Amend                |               |        | $\cap$          | novinc      | ) yo |
|             | View                 |               |        |                 |             |      |
|             | Cancel               |               |        |                 |             |      |
|             | Repeat               |               |        |                 |             |      |
| Welcom      | History              |               |        |                 |             |      |
|             | Add Notes            |               |        |                 |             |      |
| Compon      | Quick Quote          |               |        |                 |             | _    |
| Compan      | Authorise            |               |        |                 |             |      |
| For assista | ance with the site p | please contac | ct the | e Online Systen | ns team:    | 1    |
| Tel: 0871 3 | 84 1116              |               |        |                 |             |      |
| Email: Onli | nesystems@euro       | pcar.com      |        |                 |             | i    |
|             |                      |               |        |                 |             |      |

#### Amending a Reservation

Select Amend reservation option, enter the Reservation number and click on continue.

Reservations can be amended until the point of vehicle is 'checked out' at the branch, which is when the vehicle is to be delivered. Generally this is 2 working hours before the start time of the hire.

| mber               | ñ                          | Reservations                | Rentals        | Administration    | Information          | Help         |         |   |  |
|--------------------|----------------------------|-----------------------------|----------------|-------------------|----------------------|--------------|---------|---|--|
| inder              |                            | New                         |                |                   |                      |              |         |   |  |
|                    | Eu                         | Amend                       |                | ſ                 | noving               | i you        |         |   |  |
|                    |                            | View                        |                |                   |                      |              |         |   |  |
| cle is             |                            | Cancel                      |                | -                 |                      |              |         |   |  |
| to be              |                            | Repeat                      |                |                   |                      |              |         |   |  |
| start              | Welcom                     | History                     |                |                   |                      |              |         |   |  |
|                    |                            | Add Notes                   |                |                   |                      |              |         |   |  |
|                    | Compan                     | Quick Quote                 |                |                   |                      | Flee         |         |   |  |
|                    |                            | Authorise                   |                |                   |                      | _            |         |   |  |
|                    | For assista                | ance with the site p        | please contact | the Online Syster | ns team:             | Wel<br>for f |         |   |  |
|                    | Tel: 0871 3<br>Email: Onli | i84 1116<br>inesystems@euro | pcar.com       |                   |                      | Plea         |         |   |  |
| Quick Links        |                            |                             |                |                   |                      | Res          |         |   |  |
| New Reserva        | tion                       | Amend                       | Reservation    | Â                 | Amend Rental<br>Help |              | Invoice |   |  |
|                    |                            |                             |                |                   |                      |              |         |   |  |
|                    |                            |                             |                |                   |                      |              |         |   |  |
| Current Reservatio | ns                         |                             |                |                   |                      |              |         | đ |  |
| Open Rentals       |                            |                             |                |                   |                      |              |         | đ |  |

#### Viewing a Reservation

- Select View reservation option, enter the Reservation number and click on continue.
- Reservations can be viewed but not amended (reservation is read-only). If the user wishes to alter the reservation, they need to select an alternate option.
- Useful Info: This option can be used to resend a confirmation email to the booker and/or driver.

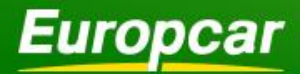

015

# **Cancel & Repeat Reservation**

#### **Repeating a Reservation**

Select Repeat reservation option, enter the Reservation number and click on continue.

The details of the repeated reservation are retained in the reservation screens, but can be altered accordingly. At the end of the process the user would receive a separate reservation number for the new reservation. The only restriction will be the retention of the driver name.

|       |              |         | · · ·         |
|-------|--------------|---------|---------------|
| n     | Reservations | Rentals | Administratio |
|       | New          |         |               |
| E     | Amend        |         |               |
|       | View         |         |               |
|       | Cancel       |         |               |
|       | Repeat       |         |               |
| elcom | History      |         |               |
|       | Add Notes    |         |               |
|       | Quick Quote  |         |               |
| mpan  | Authorise    |         |               |

#### **Cancelling a Reservation**

Select Cancel reservation option, enter the Reservation number and click on continue.

Once cancelled an email will be received to confirm the cancellation.

| Â                          | Reservations         | Rentals       | A     | dministration   | Information | Help |
|----------------------------|----------------------|---------------|-------|-----------------|-------------|------|
|                            | New                  |               |       |                 |             |      |
| Eu                         | Amend                |               |       | $\cap$          | noving      | you  |
|                            | View                 |               |       |                 |             |      |
|                            | Cancel               |               |       |                 |             |      |
|                            | Repeat               |               |       |                 |             |      |
| Welcom                     | History              |               |       |                 |             |      |
|                            | Add Notes            |               |       |                 |             |      |
| Compan                     | Quick Quote          |               |       |                 |             | Flo  |
| Compan                     | Authorise            |               |       |                 |             |      |
| For assista                | ince with the site p | please contac | t the | e Online System | ns team:    | We   |
| Tel: 0871 3<br>Smail: Onli | 84 1116              | pear com      |       |                 |             | Pla  |
| Ellian. Onn                | nesystems@euro       | pear.com      |       |                 |             | Re   |
|                            |                      |               |       |                 |             |      |

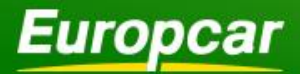

# History

#### **Reservation History**

The Reservation History provides a listing of all reservations made by (or on behalf of) a given driver, and allows the user to drill down into an individual reservation to view all details (as for View Reservation above).

| Reservation History Details                       |                                               |                                         |                  |                                                       |                                 |           |  |  |  |  |  |  |
|---------------------------------------------------|-----------------------------------------------|-----------------------------------------|------------------|-------------------------------------------------------|---------------------------------|-----------|--|--|--|--|--|--|
| Please note 'Current R<br>Reservations' option in | eservations' only det<br>the reports section. | ails reservations for your individual j | profile. To viev | v all the reservations for your contracts <u>Clic</u> | <u>k here</u> to see the 'Custo | mer       |  |  |  |  |  |  |
| Reservation Number                                | Start Date                                    | Start Station                           | Contract ID      | Model                                                 | Order Number                    | Status    |  |  |  |  |  |  |
| Q23865                                            | 23/07/2013 09:00                              | LEICESTER                               |                  | C - VAUXHALL ASTRA 1.4                                |                                 | Rejected  |  |  |  |  |  |  |
| 969005011                                         | 23/07/2013 09:00                              | LEICESTER                               |                  | B - VAUXHALL CORSA                                    | 123                             | Sold      |  |  |  |  |  |  |
| 966126083                                         | 24/06/2013 09:00                              | LONDON HEATHROW AIRPORT                 |                  | B - VAUXHALL CORSA                                    | test res p1304                  | Cancelled |  |  |  |  |  |  |
| Q22835                                            | 19/06/2013 09:00                              | LEICESTER                               |                  | R - WV GOLF 1.6                                       |                                 | Rejected  |  |  |  |  |  |  |
| Q22116                                            | 31/05/2013 09:00                              | LEICESTER                               |                  | B - VAUXHALL CORSA                                    |                                 | Cancelled |  |  |  |  |  |  |
| 024970                                            | 22/06/2012 00:00                              | I EICERTER                              |                  | D - MAC DAGGAT 1 0                                    |                                 | Concollod |  |  |  |  |  |  |

### **Add Notes**

Notes can be added to the reservation or rental provided the reservation is not cancelled, or the rental terminated.

Notes will be visible for the rental station, and can be viewed an updated at any point.

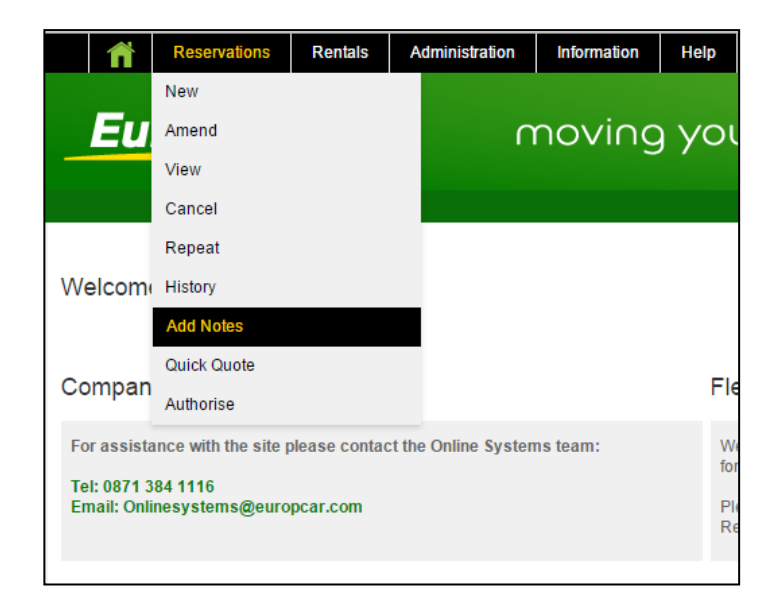

# europcar.biz

# **Quick Quote**

Europcar

The quick quote function allows a rate to be returned for certain rental conditions, without going through the process of entering all driver and customer reference information.

# Authorise (Workflow Only)

The information contained in the account, model, start and end details are all carried over into a reservation if the 'New res from quote' option is selected.

This avoids the need to re-enter these fields and can make the booking process faster.

| Quick Quote<br>* mandatory field                                                                                            |                                                                                                  |
|----------------------------------------------------------------------------------------------------|--------------------------------------------------------------------------------------------------|
| Start Details                                                                                                    |                                                                                                  |
| Date & Time*       Image: 14/11/2014     O 9:00       Location Type *     Pickup from Station/Airport       Find a Location | Country*<br>GB - UNITED KINGDOM<br>Station*<br>LONDON HEATHROW AIRPORT<br>Location information > |
| Return Details                                                                                                    |                                                                                                  |
| Date & Time*           Imit 15/11/2014         O 9:00           Location Type *         Return to Station/Airport           | Country*<br>GB - UNITED KINGDOM<br>Station*<br>LONDON HEATHROW AIRPORT                           |
| Booking Details                                                                                                    |                                                                                                  |
| Contract ID*<br>EUROPCAR STAFF PERSONAL HIRES V                                                                             | Model ECMR - VAUXHALL CORSA 1.2 SE 85PS 5DR or similar                                           |
| QUOTE S                                                                                                    |                                                                                                  |

| Q | uote                 |       |      |        |
|---|----------------------|-------|------|--------|
|   | Driver Charges       |       |      |        |
|   | Charge Type          | Units | Rate | Charge |
|   | Basic Rental         | 1     |      |        |
|   | Cost of Rental (Net) |       |      |        |
|   | VAT @ 20.0%          |       |      |        |
|   | Total Cost           |       |      |        |
|   |                      |       |      |        |
|   | NEW RES FROM QUOTE   | >     |      |        |

The authorise option within the Reservation dropdown menu will only appear if your site is workflow enabled and you are awaiting a booking to be authorised. When this option is selected, you will be taken to any reservation that you are waiting to be authorised. Once either accepted or rejected, they will disappear from this list.

| ñ                                             | Reservations | Rentals                                   | Reports     | Administration | Information                          | Help                      |                                |           | LOGOUT                 |
|-----------------------------------------------|--------------|-------------------------------------------|-------------|----------------|--------------------------------------|---------------------------|--------------------------------|-----------|------------------------|
|                                               | New          |                                           |             |                |                                      |                           |                                |           |                        |
| Eu                                            | Amend        |                                           |             | movir          | ng your                              | way                       | eur                            | opc       | ar <b>.biz</b>         |
|                                               | View         |                                           |             |                | 57                                   | · · ·                     |                                |           |                        |
|                                               | Cancel       |                                           |             |                |                                      | tom.                      | boden@europcar.com logged in a | as EUROPO | AR UK STAFF HIR        |
| Authoric                                      | Repeat       |                                           |             |                |                                      |                           |                                |           |                        |
| Authoris                                      | History      |                                           |             |                |                                      |                           |                                |           |                        |
|                                               | Add Notos    |                                           |             |                |                                      |                           |                                |           |                        |
| Reservati                                     | Add Notes    |                                           |             |                | Start Date                           | Start Station             |                                | Days      | Status                 |
| 100595652                                     | Quick Quote  |                                           | ONS         |                | 23/01/2015 11:00                     | STOCKPORT                 |                                | 28        | Authorised             |
| Q30341                                        | A            |                                           | _           |                | 13/03/2014 09:00                     | LONDON HEA                | THROW AIRPORT                  | 1         | Rejected               |
| 982252176                                     | Autoonse     |                                           | KES         |                | 03/02/2014 09:00                     | WAKEFIELD                 |                                | 56        | Authorised             |
| 981082619                                     |              | Mr ALAN ARM                               | IITAGE      |                | 31/01/2014 14:00                     | EDINBURGH                 | AIRPORT                        | 3         | Authorised             |
| 979813668                                     |              | Mr NEIL WILK                              | INSON       |                | 16/12/2013 18:00                     | ROCHESTER                 |                                | 4         | Authorised             |
| 978441947                                     |              | MR ROBERT                                 | CLARK       |                | 22/11/2013 18:00                     | SWINDON                   |                                | 49        | Authorised             |
|                                               |              | MISS JOSEPH                               | HE BAILLIE- | SMITH          | 26/10/2013 10:00                     | LONDON STA                | NSTED AIRPORT                  | 1         | Authorised             |
| 976624692                                     |              |                                           |             |                | 01/07/2013 09:00                     | CANBERRA C                | ITY                            | 17        | Authorised             |
| 976624692<br>966801404                        |              | MR NICK BEC                               | ·           |                |                                      |                           |                                |           |                        |
| 976624692<br>966801404<br>962743129           |              | MR NICK BEC                               | ,<br>IRR    |                | 22/05/2013 13:00                     | GLASGOW CI                | ΓY                             | 1         | Authorised             |
| 976624692<br>966801404<br>962743129<br>Q21004 |              | MR NICK BEC<br>Mr TOM MCGI<br>MR LOUIS ST | RR<br>REET  |                | 22/05/2013 13:00<br>01/05/2013 05:00 | GLASGOW CI<br>BRISTOL HOR | FIELD                          | 1         | Authorised<br>Rejected |

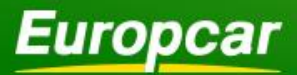

# europcar.biz

# **Rentals - Rental Amendments**

Once a vehicle is on rent the period of hire can be extended, or a collection added, via the 'Rentals - Amend' menu option.

• Enter the Reservation Number, Rental Agreement Number or Vehicle Registration and click on 'continue'. For drivers this can be obtained from their 'Open Rentals' report on the Homepage.

• Enter the relevant return details for date/time and whether there will be a collection.

• The collection fields also allow Key location to be entered in the 'Col Instructions'. Click on the Green plus sign.

• <u>Collections should be cancelled by</u> selecting the 'Return to Station' option.

• The Driver will receive an email advising any amendment to collection information.

# **Rentals - View**

The view functionality that is available from the rentals drop down gives the user the ability to view a live version of the rental of it current exists. IE, if the reservation was originally placed without a collection for 2 days, but the driver has extended the rental to 4 days and arranged a collection, all changes will display here.

The user can also get details of the vehicle that has been allocated to the rental by using this functionality.

| <b>n</b>    | Reservations         | Rentals        | Reports | Administration | Information | Help             |                                            | LOGOUT             |
|-------------|----------------------|----------------|---------|----------------|-------------|------------------|--------------------------------------------|--------------------|
|             |                      | Amend          |         |                |             |                  |                                            |                    |
| Eu          | ropca                | View           |         | ovir           | ng you      | <sup>r</sup> way | europo                                     | ar <b>.biz</b>     |
|             |                      | Add Notes      |         |                | <u> </u>    |                  |                                            |                    |
|             |                      | Invoice        |         |                |             |                  | tom.boden@europcar.com logged in as EUROPC | CAR UK STAFF HIRES |
| Amend       | Rental               |                |         |                |             |                  |                                            |                    |
| Enter one   | of the following and | then hit "conf | inue"   |                |             |                  |                                            |                    |
| Reservatio  | n Number             |                |         |                |             |                  |                                            |                    |
| Rental Ag   | eement Number        |                |         |                |             |                  |                                            |                    |
|             |                      |                |         |                |             |                  |                                            |                    |
| Registratio | n Number             |                |         |                |             |                  |                                            |                    |
| CONTI       |                      |                |         |                |             |                  |                                            |                    |
|             |                      |                |         |                |             |                  |                                            |                    |

| 04/09/2013 O9:00                                                 | Address*           |
|------------------------------------------------------------------|--------------------|
| ocation Type*                                                    |                    |
| Return to same station                                           |                    |
| Collect from address                                             | City*              |
| You can saw the driver or delivery address, use the address lack | un balau ar        |
| enter the required collection address complete with postcode     | County             |
| Collection Address as Personal Address 🛛 🔘                       |                    |
| Collection Address as Delivery Address 🛛 🔘                       | Post Code*         |
| Address Lookup                                                   | Country*           |
| House Number                                                     | OB - OREAT BRITAIN |
|                                                                  | Telephone Number*  |
|                                                                  |                    |
| Post Code FIND ADDRESS                                           | >                  |

| Reservations                   | Rentals Reports     | Administration | Information | Help | LOGOUT                                                      |
|--------------------------------|---------------------|----------------|-------------|------|-------------------------------------------------------------|
|                                | Amend               |                |             |      |                                                             |
| Europca                        | View                | ovir           | ig your     | way  | europcar <b>.biz</b>                                        |
|                                | Add Notes           |                |             |      |                                                             |
|                                | Invoice             |                |             |      | tom.boden@europcar.com logged in as EUROPCAR UK STAFF HIRES |
| View Rental                    |                     |                |             |      |                                                             |
| Enter one of the following and | then hit "continue" |                |             |      |                                                             |
| Reservation Number             |                     |                |             |      |                                                             |
| Rental Agreement Number        |                     |                |             |      |                                                             |
| Registration Number            |                     |                |             |      |                                                             |
|                                |                     |                |             |      |                                                             |

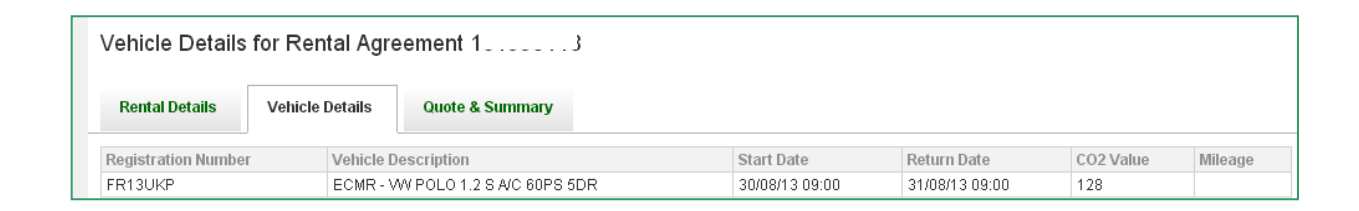

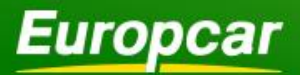

# europcar.biz

# **Rentals - Add Notes**

Notes can be added to the reservation or rental provided the reservation is not cancelled, or the rental terminated.

Notes will be visible for the rental station, and can be viewed an updated at any point.

Notes can only be added to reservations or rentals that are linked to the same site.

| Â           | Reservations        | Rentals        | Reports | Administration | Information | Help | LOGOUT                                                      |
|-------------|---------------------|----------------|---------|----------------|-------------|------|-------------------------------------------------------------|
|             |                     | Amend          |         |                |             |      |                                                             |
| Eu          | ropca               | View           |         | ovir           | ig youi     | r wo | ay europcar <b>.biz</b>                                     |
|             |                     | Add Notes      |         |                |             |      |                                                             |
|             |                     | Invoice        |         |                |             |      | tom.boden@europcar.com logged in as EUROPCAR UK STAFF HIRES |
| Notes       |                     |                |         |                |             |      |                                                             |
| Enter one o | f the following and | then hit "cont | inue"   |                |             |      |                                                             |
| Reservation | 1 Number            |                |         |                |             |      |                                                             |
| Rental Agre | eement Number       |                |         |                |             |      |                                                             |
| CONTIN      |                     |                |         |                |             |      |                                                             |

### Invoice

| View Invoice                                  |                    |
|-----------------------------------------------|--------------------|
| Search Criteria                               |                    |
| Reservation Number<br>Rental Agreement Number | Involce Number     |
| Profile                                       |                    |
| Profile ID                                    | Date Range From    |
| Contract                                      |                    |
| Contract ID<br>Please select                  | Date Range From To |
| SEARCH >                                      |                    |

### Search

The users can view details of their rental invoices by either the reservation, rental or invoice number.

If the invoice has been created, it will display in a pop up (see below).

To view the invoice, simply click on the invoice number displayed. This will bring up the invoice in a .PDF viewer, which will give you the option to save the invoice.

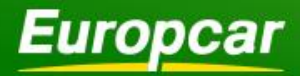

# **Reports**

# **Current Reservations - Home Screen**

On the home screen of the site, the 'Current Reservations' tab can be selected to reveal reservations that are due to take place or have taken place for the user who is logged in.

| Current Reser∨a                                        | tions                                              |                                               |                      |                         |                      | (            |
|--------------------------------------------------------|----------------------------------------------------|-----------------------------------------------|----------------------|-------------------------|----------------------|--------------|
| Please note 'Current Res<br>Reservations' option in th | servations' only details re<br>ne reports section. | servations for your individual profile. To vi | iew all the reservat | ions for your contracts | Click here to see th | e 'Customer  |
| Reservation Number                                     | Start Date                                         | Start Station                                 | Contract ID          | Model                   | Order Number         | Status       |
| Q23959                                                 | 20/08/2013 09:00                                   | LONDON HEATHROW AIRPORT                       |                      | R - WV GOLF 1.6         |                      | Unauthorised |
| Authorise Report                                       | s                                                  |                                               |                      |                         |                      |              |
|                                                        |                                                    |                                               |                      |                         |                      |              |

# Open Rentals - Home Screen

The open rental tab is located on the home screen of the site. This tab displays all hires that are currently live for the driver who has logged in.

| Open Rentals               |                       |                                              |                |                            |                |                   |       |
|----------------------------|-----------------------|----------------------------------------------|----------------|----------------------------|----------------|-------------------|-------|
| fo view more detaile       | d rental informatior  | Click here to see the 'On Rent' option in th | e reports sec  | ction.                     |                |                   |       |
| Rental Agreement<br>Number | Reservation<br>Number | Model                                        | Contract<br>ID | Start Station              | Return Station | Return Date       | Exten |
| 134994987                  | 969005019             | C - VAUXHALL ASTRA 1.4                       |                | LONDON HEATHROW<br>AIRPORT | LONDON BARKING | 25/08/13<br>16:02 |       |
| 134992550                  | 968979416             | Q - VAUXHALL ZAFIRA                          |                | MANCHESTER AIRPORT         | MANCHESTER     | 28/08/13<br>20:00 |       |
| 134993425                  | 968780589             | MCMR - MINI 2/4 DOORS, MANUAL, A/C           |                | GUILDFORD                  | GUILDFORD      | 22/07/13<br>18:00 |       |
| 134992327                  | 968656107             | V1 - FORD TRANSIT 28                         |                | BASINGSTOKE                | BASINGSTOKE    | 22/07/13<br>09:00 |       |
| 134982668                  | 968845898             | B - VAUXHALL CORSA                           |                | MANCHESTER AIRPORT         | MANCHESTER     | 19/08/13<br>19:00 |       |
| 134989136                  | 960489646             | CRMR - COMPACT, SPECIAL<br>PROMOTION, MANUAL |                | DARLINGTON                 | DARLINGTON     | 26/07/13<br>18:00 |       |
| 134987372                  | 968652896             | B - VAUXHALL CORSA                           |                | COVENTRY                   | COVENTRY       | 20/07/13<br>13:00 |       |
| 134983983                  | 967374184             | V1 - FORD TRANSIT 28                         |                | GREAT YARMOUTH             | GREAT YARMOUTH | 19/07/13<br>08:00 |       |
| 134983180                  | 968805544             | MCMR - MINI 2/4 DOORS, MANUAL, A/C           |                | BASINGSTOKE                | BASINGSTOKE    | 20/07/13<br>08:00 |       |
| 134980633                  | 968558975             | V6 - FORD TRANSIT 350 LWB                    |                | MILTON KEYNES              | MILTON KEYNES  | 15/08/13<br>16:34 |       |
| MORE >                     |                       |                                              |                |                            |                |                   |       |
|                            |                       |                                              |                |                            |                |                   |       |
| ittend selected rent       | als by d              | ays. Maximum permitted is 365                |                |                            |                |                   |       |
| EXTEND >                   |                       |                                              |                |                            |                |                   |       |

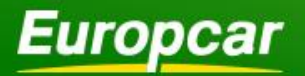

# Authorise Report- Home Screen (Workflow Only)

The Authorisation Report is a table that provides the user with a summary of all reservations which have been Authorised or Rejected. These reservations can then be viewed in greater detail if the user selects the reservation number on the left. This report can also be accessed from the 'Reports' tab at the top of the screen.

| Current Reservation | S           |            |                |      | đ      |
|---------------------|-------------|------------|----------------|------|--------|
| Open Rentals        |             |            |                |      | đ      |
| Authorise Reports   |             |            |                |      | C      |
| a                   | Driver Name | Start Date | Start Station> | Days | Status |
| Reservation Number  |             |            |                |      |        |

| Current Reservation | ns           |                  |                 |      |           | ( |
|---------------------|--------------|------------------|-----------------|------|-----------|---|
| Open Rentals        |              |                  |                 |      |           |   |
| Authorise Reports   |              |                  |                 |      |           |   |
| Authorise Reser∨ati | ions         |                  |                 |      |           |   |
| Reservation Number  | Driver Name  | Start Date       | Start Station   | Days | Action    |   |
|                     | MR TOM RODEN | 47/00/2042 00:00 | LONDON BARIZING | 4    | Authoriza |   |

# Authorise Reservation - Home Screen (Workflow Only)

The Authorise Reservation Report provides the User with a summary of all reservations yet to be authorised. These reservations can then be viewed in greater detail if the user selects the reservation number on the left, or the user can choose to 'Authorise' or 'Reject' a reservation using the options on the right of the table.

Once the reservation has been authorised or rejected, the request will fall off of the report.

| Current Reservation | 1S           |                  |                |      |           | •      |
|---------------------|--------------|------------------|----------------|------|-----------|--------|
| Open Rentals        |              |                  |                |      |           | G      |
| Authorise Reports   |              |                  |                |      |           | e      |
| Authorise Reser∨ati | ons          |                  |                |      |           |        |
| Reservation Number  | Driver Name  | Start Date       | Start Station  | Days | Action    |        |
| 023951              | MR TOM BODEN | 17/08/2013 09:00 | LONDON BARKING | 1    | Authorise | Pelect |

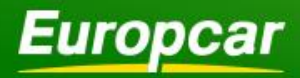

# **Administration**

# **Amend User**

#### Amend

The user has the option to amend information saved to the site. (Driver name, email address and age cannot be amended, please contact your support team if any of these details need to be amended.)

Once the user has saved these amended details, they will automatically pre-populate the relevant fields if the user wishes to make a new reservation.

| ñ                    | Reservations               | Rentals | Administration                | Information | Help  |                          |                        |                   | LOGOUT            |
|----------------------|----------------------------|---------|-------------------------------|-------------|-------|--------------------------|------------------------|-------------------|-------------------|
| Eu                   | ropca                      | r       | Amend User<br>Change Password | l           | ) yoi | Jr Way                   | e                      | europc            | ar <b>.biz</b>    |
|                      |                            |         |                               |             |       | tom.bo                   | den@dev.europcar.com k | gged in as EUROPC | AR UK STAFF HIRES |
| Amend<br>* mandatory | User<br><sup>/ field</sup> |         |                               |             |       |                          |                        |                   |                   |
| Driver D             | etails                     |         |                               |             |       |                          |                        |                   |                   |
| Driver Na            | ime*<br>TEST               |         | BODEN                         |             | F     | ontract<br>Please select |                        | •                 |                   |
| Email<br>tom.bod     | en@dev.europcar.c          | om      |                               |             | F     | odel<br>Nease select     |                        | •                 | or similar        |
| 9345850              | 1D<br>)1                   |         |                               |             |       |                          |                        |                   |                   |
| Persona              | I Address                  |         |                               |             |       |                          |                        |                   |                   |
| Addres               | s Lookup                   |         |                               |             | Ac    | ldress*                  |                        |                   |                   |
| House                | Number                     |         |                               |             | E     | uropcar Group UK Ltd, Ja | ames House             |                   |                   |
| Post Co              | de                         |         |                               |             | 5     | 5 Welford Road           |                        |                   |                   |
|                      |                            |         | FIND ADDR                     | ESS >       | L     | eicester                 |                        |                   |                   |
|                      |                            |         |                               |             |       | iv-<br>eicester          | ]                      |                   |                   |
|                      |                            |         |                               |             | Co    | ounty                    |                        |                   |                   |
|                      |                            |         |                               |             | De    | ost Codo*                |                        |                   |                   |
|                      |                            |         |                               |             |       | E2 7AR                   |                        |                   |                   |
|                      |                            |         |                               |             |       |                          |                        |                   |                   |

# **Changing your Password**

Once logged in for the first time we recommend that you change the Password sent to you after Registration by clicking on 'Administration' then selecting 'Change Password'.

This will prompt you to enter the new password twice to ensure it is input correctly.

#### Helpful information

The password can be changed as frequently as required.

It must be between 6 and 10 characters in length and can be alpha or numeric or both.

Please note: You cannot change a password for another registered User/Driver.

| Reservations        | Rentals               | Administration                                                     | Information   | Help           |          |
|---------------------|-----------------------|--------------------------------------------------------------------|---------------|----------------|----------|
| Europca             | <u>r</u>              | Amend User<br>Change Password                                      |               | you            | r way    |
| Welcome Mr Test Boo | den                   | Reservations                                                       | Rentals Admin | istration Info | VING YOU |
|                     | Chi<br>* m<br>Old<br> | ange Password andatory field Password* w Password* nfirm Password* |               |                |          |
|                     |                       | CHANGE >                                                           |               |                |          |

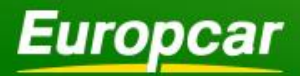

# europcar.biz

# Information

# **Station Information**

The station information option gives users a list of all of the Europcar stations that are located across the country. Once a particular station is selected, details such as where the station is located (address and position on Google maps) and the opening hours are displayed at the bottom of the screen.

|                            |                              | Reservations         | Rentals                        | Administration     | Information     | Help          |                      | LOGOUT                                       |
|----------------------------|------------------------------|----------------------|--------------------------------|--------------------|-----------------|---------------|----------------------|----------------------------------------------|
|                            |                              |                      |                                |                    | Station Inform  | ation         |                      |                                              |
|                            |                              | Europca              | r                              | Ω                  | Additional Info | rmation       | /ay                  | europcar <b>.biz</b>                         |
|                            |                              |                      |                                |                    | Feedback For    | m             | · ·                  |                                              |
|                            |                              |                      |                                |                    |                 |               |                      | tom.boden@dev.europcar.com logged in as HSBC |
|                            |                              | Station Information  |                                |                    |                 |               |                      |                                              |
| S                          |                              |                      |                                |                    |                 |               |                      |                                              |
|                            |                              | Country              |                                | -                  |                 |               |                      |                                              |
|                            |                              | GB - UNITED KINGDOM  |                                | •                  |                 |               |                      |                                              |
| c                          |                              | ABERDEEN AIRPORT     |                                | ABERDEEN           | AIRPORT PRE     | STIGE         | ABERDEEN CITY        |                                              |
| 2                          |                              | ABERYSTWYTH          |                                | AIRBUS BR          | OUGHTON - W     | EST GATE      | AIRBUS STAFF FILTON  | EC OFFICE                                    |
|                            |                              | ANGLESEY AIRPORT ME  | ET+GREET                       | AYLESBUR           | Y               |               | BASILDON             |                                              |
|                            |                              | BASINGSTOKE          |                                | BATH               |                 |               | BEDFORD              |                                              |
|                            |                              | BELFAST CITY         |                                | BELFAST C          | ITY AIRPORT *   | RY*           | BELFAST CITY CENTRE  |                                              |
|                            |                              | BELFAST INTERNATIONA | L AIRPORT *R                   | Y* BIRKENHE        | AD              |               | BIRMINGHAM AIRPORT   |                                              |
|                            |                              | BIRMINGHAM AIRPORT F | RESTIGE                        | BIRMINGH           | AM CITY         |               | BIRMINGHAM CITY PRE  | STIGE                                        |
|                            |                              | BIRMINGHAM EAST      |                                | BIRMINGH,          | AM HALESOWE     | N             | BLACKPOOL AIRPORT    |                                              |
|                            |                              | BOURNEMOUTH AIRPOR   | Ι                              | BOURNEM            | OUTH CITY       |               | BRACKNELL            |                                              |
|                            |                              | BRADFORD             |                                | BRIGHTON           |                 |               | BRISTOL AIRPORT      |                                              |
|                            |                              | BRISTOL AIRPORT PRES | TIGE                           | BRISTOL C          | ITY             |               | BRISTOL CITY PRESTIC | <u>iE</u>                                    |
|                            |                              | BRISTOL HORFIELD     |                                | BRISTOL P          | RESTIGE         |               | BRISTOL TEMPLE MEA   | <u>28</u>                                    |
| on details: LONDON HEATH   | ROW AIRPO                    | RT                   |                                |                    |                 |               | BURY ST EDMUNDS      |                                              |
|                            |                              |                      |                                |                    |                 |               | CAMBRIDGE PRESTIGE   |                                              |
| IN<br>DON HEATHROW AIRPORT |                              | tat 📥 Ref            | Ma                             | ap Satellite       |                 |               | CARDIFF PRESTIGE     | ODEET ONLY                                   |
| an Address                 |                              |                      |                                | A4                 |                 | IFFT OPFFT ON | CARMARTHEN MEET &    | GREETONLY                                    |
| THERN PERIMETER ROAD WEST  |                              |                      |                                | N                  |                 | ELTROKELT ONL |                      |                                              |
| DON HEATHROW APT           |                              | 8                    |                                | 8                  |                 |               | DARLINGTON           |                                              |
| 29E                        |                              | North                | ern Perimeter Rd W             | a l                |                 |               | DERRY AIRPORT - CITY | OF                                           |
| In Telephone               |                              |                      |                                |                    | ME              | ET + GREET    | DOVER                | <u></u>                                      |
|                            |                              |                      |                                |                    | Т               | + GREET       | EAST MIDLANDS AIRPO  | DRT                                          |
|                            |                              |                      |                                |                    |                 |               |                      |                                              |
|                            |                              | Classific            |                                |                    |                 |               |                      |                                              |
|                            |                              | Provine .            | tap Data - <u>Terms of Use</u> | Report a map error |                 |               |                      |                                              |
| ing Hours                  |                              |                      |                                |                    |                 |               |                      |                                              |
| ay Di<br>jay Di            | 0:00 - 23:59<br>0:00 - 23:59 |                      |                                |                    |                 |               |                      |                                              |
| iesday D                   | 0:00 - 23:59                 |                      |                                |                    |                 |               |                      |                                              |
| day D                      | 0:00 - 23:59                 |                      |                                |                    |                 |               |                      |                                              |
| r o<br>day D               | 0:00 - 23:59                 |                      |                                |                    |                 |               |                      |                                              |
| υγ <b>Ο</b>                | 0:00 - 23:59                 |                      |                                |                    |                 |               |                      |                                              |
|                            |                              |                      |                                |                    |                 |               |                      |                                              |

# **Additional Information**

The page will display any information specific to your company.

Loca

Still Still NO HO LO TW

Sta 08

Ope Mor Tue Wei Thu Frid Sati

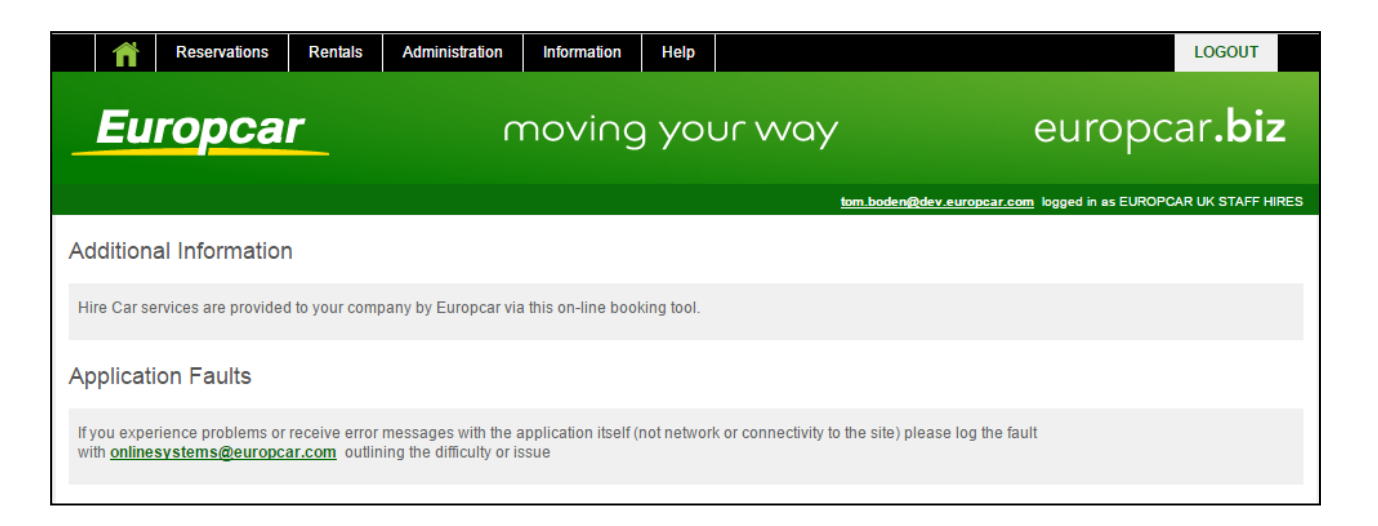

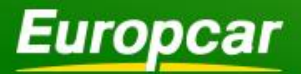

# europcar.biz

### **Feedback Form**

The feedback form has a drop down list with four options; Website query, Billing enquiry, Customer Service Feedback, and Corporate account enquiry. The form will prepopulate with the users email and name. The user can then fill out the appropriate information, and once it has been submitted the form will be sent to the relevant department within Europcar for a response. A link to the Feedback Form can also be found in the site footer, titled 'Feedback'.

| Reservations Rentals                                 | Administration | Information | Help |              |
|------------------------------------------------------|----------------|-------------|------|--------------|
| <i>Europcar</i>                                      | Γ              | noving      | you  | ır way       |
|                                                      |                |             |      | <u>tom.t</u> |
| Feedback Form                                        |                |             |      |              |
| * mandatory field                                    |                |             |      |              |
| What do you want to contact us about?* Please select |                |             |      |              |
| What is your name?*                                  |                |             |      |              |
| What is your email address?*                         |                |             |      |              |
|                                                      |                |             |      |              |
| What is your phone number?*                          |                |             |      |              |
| What is your RA/Reservation Number?                  |                |             |      |              |
| What are the details of your enquiry?*               |                |             |      |              |
|                                                      |                |             |      |              |
| SUBMIT                                               |                |             |      |              |

# Help

Europcar.biz has an online help guide in PDF format; simply click on the 'help' section for this to display.

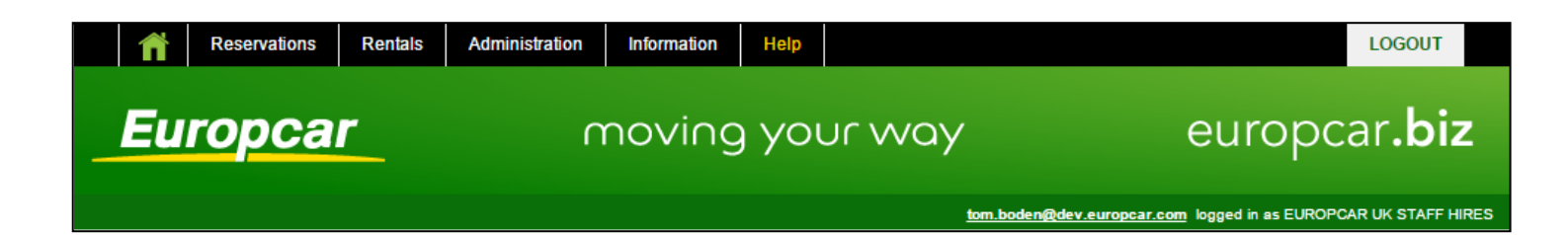